#### **Accessing Employee Self-Service**

- Open <u>MyUWF</u>
- Click: Login
- Enter: Argonet Username and Password
- Search and Select: Employee Dashboard

#### **Employee Dashboard Screen**

Under the **My Activities** section of the Employee Dashboard click the button: **Approve Timesheet** or **Approve Leave Report**. All non-exempt, hourly employees complete Timesheets, while all exempt, salaried employees complete Leave Reports. You must choose the selection based upon what you are approving at the moment.

| My Activities        |
|----------------------|
|                      |
| Enter Time           |
|                      |
| Enter Leave Report   |
|                      |
| Approve Timesheet    |
| Approve Leave Report |

After clicking the Approve Timesheet button, the **Approvals – Timesheet** page will appear. If an approver/supervisor has approval authority for multiple departments, a department selection must be made. To access the current or previous pay periods, use the drop-down menu arrow to select the pay period you need to access.

| Employee Dashbo   | ard • Tin | ne Entry Approvals |   |                 |                               | Please select a Pay Period to Continue                       |
|-------------------|-----------|--------------------|---|-----------------|-------------------------------|--------------------------------------------------------------|
| Approvals - Times | sheet     |                    |   |                 |                               | Yuu aa anima a Caravan (a Timo Sana Aravan ku ku             |
| Approvals         | Timeshe   | et Leave Report    |   |                 |                               | rou are acong as a poperuser on rime chury approvais a Leave |
| Timesheet         | ~         | Select Pay Period  | × | All Departments | All Status except Not Started | Enter ID/Name                                                |

Once the parameters have been entered, a graph showing the number of Timesheets in the various statuses will show in the **Distribution Status Report – Timesheet** section.

| rovals - Tim    | nesheet         |                                                        |                                       | You are acting as a | Superuser for Time Entry Approvals & Lea |
|-----------------|-----------------|--------------------------------------------------------|---------------------------------------|---------------------|------------------------------------------|
| pprovals        | Timesh          | et Leave Report                                        |                                       |                     |                                          |
| lesheet         | ~               | 03/31/2024 - 04/13/2024 (2024 BW 8) V All Depart       | nents 🗸 All Status except Not Started | ~                   | Enter ID/Name                            |
| ribution Status | Report - Timesh | et                                                     |                                       |                     | ^                                        |
|                 |                 | 11                                                     |                                       |                     |                                          |
|                 |                 | 9                                                      |                                       |                     |                                          |
|                 |                 | 8                                                      |                                       |                     |                                          |
|                 |                 | 6                                                      |                                       |                     |                                          |
|                 |                 | 4                                                      |                                       |                     |                                          |
|                 |                 | 3                                                      |                                       |                     |                                          |
|                 |                 | 100                                                    | 0 0 0                                 |                     |                                          |
|                 |                 | <ul> <li>Pending In Progress Returned Error</li> </ul> | upproved Completed Cancelled          |                     |                                          |

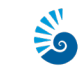

If none of the employees within the department have submitted a Timesheet for the pay period, you will see a red message that says **No Timesheet documents available for approval**.

| oprovals - Time | sheet                  |   |                               | ,             |
|-----------------|------------------------|---|-------------------------------|---------------|
| Approvals       | Timesheet Leave Report |   |                               |               |
| Timesheet 🗸     | All Departments 🗸      | • | All Status except Not Started | Enter ID/Name |

#### **Reviewing Timesheets and Leave Reports**

On the **Approvals – Timesheet** page, you can sort Timesheets based on different criteria such as Department, Pay Period, Status, and UWF ID/Name. Make selections from the drop-down menu as needed. A **Distribution Status Report – Timesheet** (bar graph) is available to view. The process for accessing the **Approvals - Leave Report** queue is the same, as are the processes which follow in regards to Timesheets.

| Employee Dashboard • Time Entry Approvals                                                         |                  |                                                 |
|---------------------------------------------------------------------------------------------------|------------------|-------------------------------------------------|
| Approvals - Timesheet                                                                             | <u>í</u>         | Proxy or Super User 📗 Reports                   |
|                                                                                                   | You are acting a | as a Superuser for Time Entry Approvals & Leave |
| Approvals Timesheet Leave Report                                                                  |                  |                                                 |
| Timesheet V 03/31/2024 - 04/13/2024 (2024 BW 8) V All Departments V All Status except Not Started | ~                | Enter ID/Name                                   |
| Distribution Status Report - Timesheet                                                            |                  | ^                                               |
| 11                                                                                                |                  |                                                 |
| 10 10                                                                                             |                  |                                                 |
| 9                                                                                                 |                  |                                                 |
| 8                                                                                                 |                  |                                                 |
| 7                                                                                                 |                  |                                                 |
| 6                                                                                                 |                  |                                                 |
| s <b>5</b>                                                                                        |                  |                                                 |
|                                                                                                   |                  |                                                 |
| 3                                                                                                 |                  |                                                 |
| 2                                                                                                 |                  |                                                 |
|                                                                                                   |                  |                                                 |
| Pending     D     Proverses     Returned     Fror     Approx     Completed     Cancelled          |                  |                                                 |
|                                                                                                   |                  |                                                 |

Below the **Distribution Status Report – Timesheet** (bar graph) you will find a detailed view of the various queues for Pending, In Progress, Returned, Error, and Approved Timesheets or Leave Reports.

You may click on the Employee's Name to access the Timesheet or Leave Report, or you can click on the 3 dots to access the menu options. From there you can choose to Preview the Timesheet or Leave Report, or view the individual's current Leave Balances.

Please keep in mind that on Leave Reports the employee's leave balances will not be up-to-date and accurate unless all leave has been reported **and** approved.

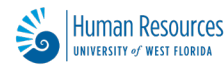

| Pending 2                             |    |                     |             |        |                     |
|---------------------------------------|----|---------------------|-------------|--------|---------------------|
| Employee Name                         | ID | Organization        | Hours/Units |        |                     |
| TS Skis Aide-IM Official, 974000-00   |    | 7-4443, intramurals | 2.50 Hours  | () Pre | view<br>rve Balance |
| TS Skis Aide-IM Official, 974000-00   |    | 7-4443, intramurals | 2.50 Hours  | 0      |                     |
| In Progress 1                         |    |                     |             |        |                     |
| Employee Name                         | ID | Organization        | Hours/Units |        |                     |
| IM Supervisor, 953000-00              |    | 7-4443, intramurals |             | ١      |                     |
| Returned                              |    |                     |             |        |                     |
| Error 0                               |    |                     |             |        |                     |
| Approved 23                           |    |                     |             |        |                     |
| Employee Name                         | ID | Organization        | Hours/Units |        |                     |
| TS Skis Alde-IM Official, 974000-02   |    | 7-4443, intramurals | 5.25 Hours  | ١      | :                   |
| TS Skis Asst-IM Supervisor, 974000-02 | -  | 7-4443, intramurals | 4.25 Hours  | ١      | i                   |
| TS Skis Asst-IM Supervisor, 974000-01 | _  | 7-4443, intramurals | 5.25 Hours  | ١      | 1                   |

#### **Reviewing Employee Leave Balances**

Supervisors should review an employee's leave balances to ensure they have enough leave to cover the hours they are reporting. To access the leave balances, click on the 3 dots from the **Approvals - Timesheet** or **Approvals - Leave Report** section and click on **Leave Balances**.

| Pending 2                           |    |                     |             | ^                         |
|-------------------------------------|----|---------------------|-------------|---------------------------|
| Employee Name                       | ID | Organization        | Hours/Units |                           |
| TS Skis Aide-IM Official, 974000-00 |    | 7-4443, intramurals | 2.50 Hours  | Preview     Leave Balance |
| TS Skis Aide-IM Official, 974000-00 |    | 7-4443, intramurals | 2.50 Hours  | 0                         |

A pop-up box will appear for the selected employee, showing you the current leave available.

| e Report v All Departm             | v 04/14/2024 - 04/     | 27/2024 (2024 BW 9) | <ul> <li>Pending - Pen</li> </ul> | ding   | Enter ID/Name |   |
|------------------------------------|------------------------|---------------------|-----------------------------------|--------|---------------|---|
| ling 1                             |                        |                     |                                   |        |               | , |
| ployee Name                        | Employee Leave Balance |                     |                                   | ×      | Units 🗘       |   |
| An Resources Specialist, 101880-00 | Annual Leave           |                     | Sick Leave                        |        | 0 🧈           | : |
|                                    | Beginning Balance      | 115.25              | Beginning Balance                 | 133.50 |               |   |
|                                    | Earned                 | 42.00               | Earned                            | 24.00  |               |   |
|                                    | Taken                  | 44.50               | Taken                             | 20.75  |               |   |
|                                    | Annual Leave in hours  | 112.75              | Sick Leave in hours               | 136.75 |               |   |
|                                    |                        |                     |                                   |        |               |   |

#### **Additional Review Functions for Timesheets and Leave Reports**

When approving Timesheets and Leave Reports, there are four action buttons at the bottom of the screen: **Previous Page**, **Details**, **Return for Correction**, and **Approve**.

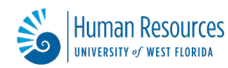

| Date<br>04/16/2024<br>04/18/2024 | Earn Code<br>ANL, Annual L | eave   |        |              | Shift            | Total      |   |  |  |  |
|----------------------------------|----------------------------|--------|--------|--------------|------------------|------------|---|--|--|--|
| 04/16/2024<br>04/18/2024         | ANL, Annual L              | eave   |        |              |                  |            |   |  |  |  |
| 04/18/2024                       |                            |        |        |              | 1                | 4.00 Hours |   |  |  |  |
|                                  | ANL, Annual L              | eave   |        |              | 1                | 4.00 Hours |   |  |  |  |
| Summary                          |                            |        |        |              |                  |            |   |  |  |  |
| Earn Code                        | Shift                      | Week 1 | Week 2 | Total        |                  |            |   |  |  |  |
| ANL, Annual Leave                | 31                         | 8.00   |        | 8.00 Hours   |                  |            |   |  |  |  |
| Total Hours                      |                            | 8.00   |        |              |                  |            |   |  |  |  |
| Routing and Status               |                            |        |        |              |                  |            |   |  |  |  |
| Name                             |                            |        |        | Action       |                  |            |   |  |  |  |
|                                  |                            |        |        | Originated O | n 04/19/2024, 1  | 0:37 AM by |   |  |  |  |
|                                  |                            |        |        | Submitted Or | 1 04/19/2024, 10 | 0:43 AM by | _ |  |  |  |
|                                  |                            |        |        | Approve by 1 | 3/24/2024, 12:0  | 0 PM       |   |  |  |  |
| Nicole Zamary                    |                            |        |        | Pending Appr | oval             |            |   |  |  |  |
|                                  |                            |        |        |              |                  |            |   |  |  |  |

- Previous Page will take you back to the previous screen.
- **Details** will show you the weekly detail view as the employee entered the time/leave. This is where the Approver can make corrections, if necessary. However, Human Resources kindly requests that Supervisors not make any changes to the employee's Timesheet or Leave Report. In order to have a proper audit trail for hours worked and leave paid, only the employee should be making these changes. Supervisors should return the Timesheet or Leave Report for correction and resubmission.
- Return for Correction will return the Timesheet or Leave Report to the employee for correction. Returned Timesheets and Leave Reports should have a comment entered before being returned so that the reason for return is documented and the employee is aware of the changes required.
- **Approve** will approve the Timesheet or Leave Report. If a Leave Report, once the Approve button is clicked, the leave balances are immediately reduced. Once approved, the Leave Report cannot be returned or recalled.

#### **Adding Comments to Timesheets and Leave Reports**

Supervisors may add comments to a Timesheet or Leave Report, just as an employee can. However, comments added to Timesheets and Leave Reports should not be marked Confidential as they are not visible to anyone besides the Supervisor and Human Resources.

| Comment (Optional):               | 7 |
|-----------------------------------|---|
| Add Comment                       |   |
|                                   |   |
|                                   |   |
| 000 characters remaining          |   |
| Confidential Comment - Do NOT Use |   |

#### **Timesheet and Leave Report Proxies – Proxy Setup**

Supervisors (and designated OPS Timesheet approvers) are required to review and approve all online Timesheets and Leave Reports for their employees prior to the deadline each biweekly period.

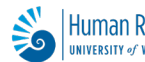

If you will not be able to perform this duty, due to annual or sick leave, it is your responsibility to schedule one of your proxies to take care of this for you. A Proxy is an approver who you are giving the rights to approve Timesheets or Leave Reports on your behalf.

From the Time Entry Approvals page, click the **Proxy or Super User** link in the top right corner.

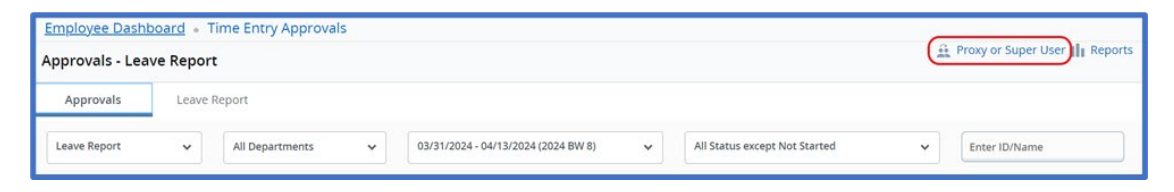

Click on the button: Add a new proxy in the Existing Proxies section.

| Employee Dashboard    Proxy or Super User                                     |                                                                                               |
|-------------------------------------------------------------------------------|-----------------------------------------------------------------------------------------------|
| pplication Selection                                                          |                                                                                               |
| Time & Leave Approvals 👻                                                      |                                                                                               |
| ict as a Superuser                                                            |                                                                                               |
| Act as Time Entry Approvals Superuser Act as Leave Report Approvals Superuser |                                                                                               |
| et as a Proxy for                                                             |                                                                                               |
| visting Proxies                                                               |                                                                                               |
| Add a new proxy                                                               | Delete process<br>Select single-multiple names and clob on Delete Process to reason from bits |
| Employee Name - [Home Organization]                                           |                                                                                               |
| Christine Dillard, Human Resources                                            |                                                                                               |
|                                                                               |                                                                                               |

Search for the employee that you would like to assign as your Proxy from the drop-down menu. Your Proxy should be another employee who has been granted access as a Time and/or Leave Approver.

| Existing Proxies                                                                          |                                                                             |
|-------------------------------------------------------------------------------------------|-----------------------------------------------------------------------------|
| Add a new proxy Select Employee to add as Proxy   Iernigan Sheri Jernigan Human Resources | Delete provies<br>Select single-markes and clok on Delete Provies from flat |
| Employee Name - [Kome organizeroving                                                      |                                                                             |

If the individual does not have Banner Access setup, they will need request the appropriate access via the MyUWF app, **Banner Finance and HR Security Access Request**.

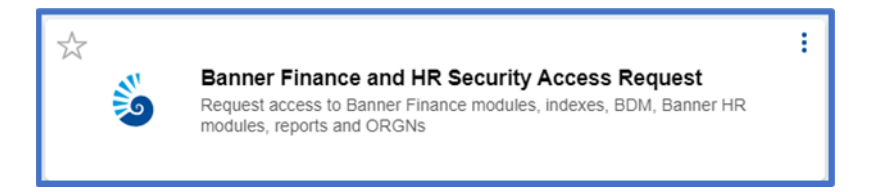

**Note**: Your proxies must have access to the same Home Orgn(s) for which they are acting as a proxy.

Designating a Proxy to approve a Timesheet or Leave Report in your absence does not eliminate your ongoing responsibility to approve time for your employees. The Proxy function is intended only

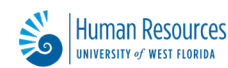

to be used when circumstances such as a vacation or illness prevent you from completing your normal time approving duties before the Pay Period deadline.

### **Deleting a Proxy**

When an individual is no longer serving as your proxy, they should be removed from your proxy list. To do so, select the check-box next to your Proxy's name and click the button:

#### Delete proxies.

| Existing Proxies                    |                                                          |
|-------------------------------------|----------------------------------------------------------|
| Add a new proxy                     | Select singlamultiple names and click on Delete Photoses |
| Employee Name - [Home Organization] |                                                          |
| Christine Dillard, Human Resources  |                                                          |
| Jamie Sprague, Human Resources      |                                                          |
| Peri Jerrigan, Human Resources      |                                                          |

#### **Approving Timesheets and Leave Reports as a Proxy**

If another approver has granted Proxy rights to you, you may approve Timesheets or Leave Reports on their behalf. From the Time Entry Approvals page, click on the **Proxy or Super User** button. On the Proxy or Super User page, there is a section titled **Act as Proxy for**. Your information will default as the selection and you must use the drop-down to select who you are acting on behalf of.

Note: only employees who set you as their proxy on their profile will be visible on the drop-down.

| Employee Dashboard   Proxy or Super User                                      |
|-------------------------------------------------------------------------------|
| Proxy or Superuser                                                            |
| Application Selection                                                         |
| Time & Leave Approvals 👻                                                      |
| Act as a Superuser                                                            |
| Act as Time Entry Approvals Superuser Act as Leave Report Approvals Superuser |
| Act as a Proxy for                                                            |
| Christine Dillard, Human Resources                                            |

You will now see a message in the upper right-hand corner stating that you are acting as proxy for another employee.

You are acting as proxy for Christine Dillard

Click the button: Navigate to Time & Leave Approvals application.

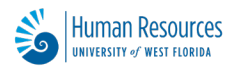

| Employee Dashboard  Proxy or Super User                                              |                                                                                              |
|--------------------------------------------------------------------------------------|----------------------------------------------------------------------------------------------|
|                                                                                      | You are acting as proxy for Christine Dillard                                                |
| Proxy or Superuser                                                                   |                                                                                              |
| Application Selection                                                                |                                                                                              |
| Time & Leave Approvals 👻                                                             |                                                                                              |
| Act as a Superuser                                                                   |                                                                                              |
| Act as Time Entry Approvals Superviser     Act as Lineve Report Approvals Superviser |                                                                                              |
| Act as a Proxy for                                                                   |                                                                                              |
| Orinstee Difard, Human Resources                                                     |                                                                                              |
| Existing Proxies                                                                     |                                                                                              |
| Add a row prov                                                                       | Delete process<br>Select singlemultiple names and click on Delete Process to remove from fat |
| Employee Name - [Home Organization]                                                  |                                                                                              |
|                                                                                      | Navigate to Time & Leave Approvals application                                               |

You will now be able to view Timesheets and Leave Reports as a Proxy to review/approve. The Routing and Status section of the reports will note that the approval was made by the Proxy and not the employee's supervisor.

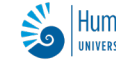